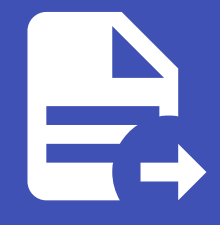

#### ABLESTACK Online Docs ABLESTACK-V4.0-4.0.15

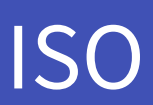

### 개요

ISO는 운영체제나 유틸리티를 가상 머신에 설치하거나 부팅할 수 있도록 하는 디스크 이미지 파일입니다. 사용자는 ISO를 업로 드하여 가상 머신에 마운트하고, 운영체제 설치 또는 복구 작업을 수행할 수 있습니다. 일반적으로 부팅 가능(bootable) 또는 비 부팅(non-bootable) 형태로 제공되며, 운영체제 설치 ISO는 부팅 가능해야 합니다.

모든 사용자에게 공개하거나 특정 계정에서만 사용할 수 있도록 설정할 수 있습니다. 또한, 특정 Zone에 배포하여 해당 Zone 내 가상 머신에서만 사용할 수 있도록 제한할 수 있습니다.

URL을 통해 직접 등록하거나, 미리 업로드된 파일을 선택하여 추가할 수 있습니다. 가상 머신에 ISO를 마운트하면 CD/DVD 드 라이브처럼 인식되며, 필요한 경우 언제든지 제거할 수도 있습니다.

ISO에 대한 기본적인 정보와 상태를 제공하며, 필요하면 업데이트하거나 삭제할 수도 있습니다. ISO는 ISO과 달리 가상 머신 디 스크를 포함하지 않으며, 운영체제의 설치 미디어 역할을 수행합니다. 이를 활용하면 가상 머신을 기존 운영체제 환경에서 부팅 하거나 새로운 환경으로 설정할 수 있습니다.

### ISO 목록 조회

| ABLESTACK           | 토 미 기본보기                            |             |                              |           |        | 생성 🗸 🕞 🗘                                               | 🔊 admin cloud  |
|---------------------|-------------------------------------|-------------|------------------------------|-----------|--------|--------------------------------------------------------|----------------|
| 🙆 대시보드              |                                     |             |                              |           |        |                                                        |                |
| △ 컴퓨트               | ☆ / ISO ③ C 업데이트 모두 ♡ 프로젝트          |             | ISO 등록 + (주)                 | ♥ 검색      |        |                                                        | ٩              |
| 톤 스토리지 V            |                                     |             |                              |           |        |                                                        |                |
| 여 네트워크 *            | 이름                                  | ⇔ 상태        |                              | 수 크기      | ⇔ 계정   | ☆ 순서                                                   | \$ <u>*</u>    |
| . 이미지 ^             | Windows 10                          | 🗄 🔍 🖲 Ready | Windows 10 (64-bit)          | 4.08 GiB  | admin  | $\mathbf{P} = \mathbf{P} $                             |                |
| 6 템플릿               | 🔬 Windows Driver                    | : • Ready   | None                         | 0.67 GiB  | admin  | * * *                                                  |                |
| 吕 ISO               | Windows 2022 Server                 | 🗄 🔍 🔍 Ready | Windows Server 2022 (64-bit) | 4.70 GiB  | admin  | $(\mathbf{x}) \in \mathbf{x} \in \mathbf{x}$           |                |
| 🛞 쿠버네티스 ISO         | Å v1.30.3-Kubernetes-Binaries-ISO   | : • Ready   | None                         | 0.95 GIB  | system | * * • •                                                |                |
| [27] 이벤트            | 💩 v1.30.3.1-Kubernetes-Binaries-ISO | : • Ready   | None                         | 0.80 GiB  | system | $\mathbf{\hat{x}} = \mathbf{\hat{x}} \mathbf{\hat{x}}$ |                |
| 반 프로젝트              | A Rocky Linux 9.5 x86_64 DVD        | : • Ready   | Rocky Linux 9                | 10.72 GiB | admin  | $\mathbf{x} \in \mathbf{x}$                            |                |
| R1 역할               |                                     |             |                              |           |        |                                                        |                |
| <sup>5</sup> 오 계정   | 전체 6 개 항목 중 1-6 표시 < 1 > 20 / 쪽 ∨   |             |                              |           |        |                                                        |                |
| 也 도메인               |                                     |             |                              |           |        |                                                        |                |
| 순 인프라스트럭쳐           |                                     |             |                              |           |        |                                                        |                |
| 🖞 서비스 오퍼링 🗸 🖌       |                                     |             |                              |           |        |                                                        |                |
| 🕸 구성 🗸 🗸            |                                     |             |                              |           |        |                                                        |                |
|                     |                                     |             |                              |           |        |                                                        |                |
| ( <sup>6</sup> 할당 · |                                     |             |                              |           |        |                                                        |                |
| EE API 문서           |                                     |             |                              |           |        |                                                        |                |
|                     |                                     |             |                              |           |        |                                                        | ()<br>()<br>() |

1. ISO 목록을 확인하는 화면입니다. 생성된 ISO 목록을 확인하거나 ISO 생성 버튼을 클릭하여 ISO을 생성하실 수 있습니다.

| 1 Info                                               |
|------------------------------------------------------|
| 프로젝트 버튼을 활성화할 때 해당 프로젝트에 대한 정보를 ISO 목록에서 확인할 수 있습니다. |
|                                                      |

|                                                 | < Ⅲ 기본보기                   |                   |           |                              |           |        | 생성 🗸 🅞 🗘 | 🔊 admin cloud |
|-------------------------------------------------|----------------------------|-------------------|-----------|------------------------------|-----------|--------|----------|---------------|
|                                                 | · 🛆 / ISO ③ C 업데이트         | 모두 A 필터링 기준<br>모두 | )         | क) + इड ozi                  | ♥ 검색      |        |          |               |
| · 네트이그                                          | 이름                         | 소유                | \$ 상태     |                              | \$ 크기     | ≑ 계정   | \$ 순서    | 0   T         |
|                                                 | Windows 10                 | 추천                | : • Ready | Windows 10 (64-bit)          | 4.08 GiB  | admin  | * * • •  |               |
| 이 비용 이 가 가 가 가 가 가 가 가 가 가 가 가 가 가 가 가 가 가      | A Windows Driver           | 커뮤니티              | E Ready   | None                         | 0.67 GiB  | admin  | * * • •  |               |
| A iso                                           | Windows 2022 Server        |                   | : • Ready | Windows Server 2022 (64-bit) | 4.70 GiB  | admin  | * * • •  |               |
| 🐵 쿠버네티스 ISO                                     | 💩 v1.30.3-Kubernetes-Bina  | ries-ISO          | : • Ready | None                         | 0.95 GiB  | system | * * • •  |               |
| tt 이벤트                                          | 💩 v1.30.3.1-Kubernetes-Bit | naries-ISO        | : • Ready | None                         | 0.80 GiB  | system | * * * *  |               |
| [** 프로젝트<br>A: 역할                               | A Rocky Linux 9.5 x86_64 [ | DVD               | : 🔶 Ready | Rocky Linux 9                | 10.72 GIB | admin  | * * • •  |               |
| & 계정<br>면 도메인                                   | 전체 6 개 항목 중 1-6 표시 🛛 < 🧹   | I> 20/쪽∨          |           |                              |           |        |          |               |
| 순 인프라스트럭쳐 · · · · · · · · · · · · · · · · · · · |                            |                   |           |                              |           |        |          |               |
| 🖞 서비스 오퍼링                                       |                            |                   |           |                              |           |        |          |               |
| ② 구성 、                                          |                            |                   |           |                              |           |        |          |               |
|                                                 |                            |                   |           |                              |           |        |          |               |
|                                                 |                            |                   |           |                              |           |        |          |               |

# ISO 등록

#### 1. 이미지의 ISO에서 상단의 ISO 등록 버튼을 클릭합니다.

|                                              | <⊟ 기본보기                             |           |                              |                        |        | 생성 × 🕞 🇘                                                                                                    | AC admin cloud |
|----------------------------------------------|-------------------------------------|-----------|------------------------------|------------------------|--------|----------------------------------------------------------------------------------------------------|----------------|
| ·····································        | 슈 / ISO ③ C 업데이트 모두 및 프로젝트          |           | ISO ভন্ন +                   | 장 검색                   |        |                                                                                                    | ٩              |
| 탄 스토리지 · · · · · · · · · · · · · · · · · · · | 이름                                  | ♦ 상태      | ISO 등록                       | <ul> <li>=ग</li> </ul> | 계정     | ≑ 순서                                                                                                    | \$ V           |
|                                              | Windows 10                          | E Ready   | Windows 10 (64-bit)          | 4.08 GiB               | admin  | $(\hat{\boldsymbol{x}}) \overset{\boldsymbol{x}}{\boldsymbol{x}} \overset{\boldsymbol{x}}{\boldsymbol{x}} \overset{\boldsymbol{x}}{\boldsymbol{x}} \overset{\boldsymbol{x}}{\boldsymbol{x}}$ |                |
| [] [] [] [] [] [] [] [] [] [] [] [] [] [     | A Windows Driver                    | : • Ready | None                         | 0.67 GIB               | admin  |                                                                                                    |                |
| 一<br>月 iso                                   | Windows 2022 Server                 | : • Ready | Windows Server 2022 (64-bit) | 4.70 GiB               | admin  | * * • •                                                                                                    |                |
| 쿠버네티스 ISO                                    | ∆ v1.30.3-Kubernetes-Binaries-ISO   | : • Ready | None                         | 0.95 GiB               | system | * * * *                                                                                                    |                |
| 🐯 이벤트                                        | 👌 v1.30.3.1-Kubernetes-Binaries-ISO | : • Ready | None                         | 0.80 GiB               | system | ***                                                                                                    |                |
| [1] 프로젝트                                     | A Rocky Linux 9.5 x86_64 DVD        | : • Ready | Rocky Linux 9                | 10.72 GiB              | admin  | $\mathbf{\hat{x}} \mathbf{\hat{x}} \mathbf{\hat{x}} \mathbf{\hat{x}}$                                                                                                    |                |
| <ul> <li>A: 역할</li> <li>A: 계정</li> </ul>     | 전체 6 개 항목 중 1-6 표시 < 🚺 > 20 / 쪽 🗸   |           |                              |                        |        |                                                                                                    |                |
| 臣 도메인                                        |                                     |           |                              |                        |        |                                                                                                    |                |
| ① 인프라스트럭쳐 ~                                  |                                     |           |                              |                        |        |                                                                                                    |                |
| 🖞 서비스 오퍼링 🗸 🗸                                |                                     |           |                              |                        |        |                                                                                                    |                |
| (화 구성 🗸                                      |                                     |           |                              |                        |        |                                                                                                    |                |
|                                              |                                     |           |                              |                        |        |                                                                                                    |                |
| ( <u>박</u> 할당 · ·                            |                                     |           |                              |                        |        |                                                                                                    |                |
| 트 API 문서                                     |                                     |           |                              |                        |        |                                                                                                    | _              |
|                                              |                                     |           |                              |                        |        |                                                                                                    | ()<br>()<br>() |

#### 2. ISO 등록 버튼을 클릭한 화면입니다.

| ABLESTA     | ск | 三 四 기본보기                            | v l                                                                    |                                               |           |        | 생성 ~ [                                     | 🖟 🇘 🕓 admin cloud |
|-------------|----|-------------------------------------|------------------------------------------------------------------------|-----------------------------------------------|-----------|--------|--------------------------------------------|-------------------|
| 🕑 대시보드      |    |                                     | ISO 등록 📀                                                               | ×                                             |           |        |                                            |                   |
| ○ 컴퓨트       | ×  | ☆ / ISO ③ (C 업데이트) 모두 ♡ ( 프로젝트)     | URL ①                                                                  |                                               |           |        | ٩                                          |                   |
| 팀 스토리지      | ×  |                                     | the URL to where the ISO is currently                                  | being hosted                                  |           |        |                                            |                   |
| 😤 네트워크      | ~  | 이름                                  | • 이름 ①                                                                 |                                               | ≎ 크기      | ≑ 계정   | \$ 순서                                      | \$ <b>T</b>       |
|             |    | Windows 10                          | the name of the ISO                                                    |                                               | 4.08 GiB  | admin  | ***                                        |                   |
| 10~ 이미지     | ^  | ∆ Windows Driver                    | 설명 ①                                                                   |                                               | 0.67 GiB  | admin  |                                            |                   |
| 8 명플릿       |    |                                     | the display text of the ISO, defaults to                               | the 'name'                                    |           |        |                                            |                   |
| 円 iso       |    | Windows 2022 Server                 | 직접 다운로드 ①                                                              |                                               | 4.70 GiB  | admin  | $\mathbf{A} \otimes \mathbf{A} \mathbf{A}$ |                   |
| 🐵 쿠버네티스 ISO |    | 👌 v1.30.3-Kubernetes-Binaries-ISO   | 7000                                                                   |                                               | 0.95 GiB  | system | ***                                        |                   |
| 節 이벤트       |    | ▲ v1.30.3.1-Kubernetes-Binaries-ISO | 모든 Zones                                                               |                                               | 0.80 GiB  | system |                                            |                   |
| [1] 프로젝트    |    | A Perchy Linux 9.5 x96. 64 DVD      | 도매인 아이디 ①                                                              |                                               | 10.72.02  | admin  |                                            |                   |
| AL 역할       |    | Q ROCKY LINUX 9.5 X00_64 DVD        | an optional domainId. If the account p                                 | arameter is used, domain1d must also b $\vee$ | 10.72 016 | aumin  |                                            |                   |
| দি সম       |    | 전체 6개 항문 주 1→6 표시 < 1 > 20 / 쪽 ∨    | 부팅 가능 ①                                                                |                                               |           |        |                                            |                   |
| 日 도메인       |    |                                     |                                                                        |                                               |           |        |                                            |                   |
| ↔ 이프리스트러워   |    |                                     | * OS 유형 ①                                                              |                                               |           |        |                                            |                   |
| III DEGLEGA |    |                                     | AlmaLinux 8.3                                                          |                                               |           |        |                                            |                   |
| 🏥 서비스 오퍼링   | ~  |                                     | CPU 아키텍처 ①                                                             |                                               |           |        |                                            |                   |
| () 구성       | ~  |                                     | the CPU arch of the ISO. Valid options                                 | are: x86_64, aarch64                          |           |        |                                            |                   |
| <i>№</i> ⊊⊐ | ~  |                                     | Userdata 🕕                                                             | 사용사 데이터 링크 정책 ()                              |           |        |                                            |                   |
|             |    |                                     | the ID of the userdata that has to · · · · · · · · · · · · · · · · · · | an optional override policy of the<br>곳개()    |           |        |                                            |                   |
| (말 할당       | ~  |                                     |                                                                        |                                               |           |        |                                            |                   |
| EE API문서    |    |                                     | 추천①                                                                    | 동적으로 확장 가능 ①                                  |           |        |                                            |                   |
|             |    |                                     |                                                                        |                                               |           |        |                                            |                   |
|             |    |                                     | 비밀번호 관리 사용 ①                                                           |                                               |           |        |                                            |                   |
|             |    |                                     |                                                                        |                                               |           |        |                                            |                   |
|             |    |                                     |                                                                        | 취소 확인                                         |           |        |                                            |                   |

- **URL:** URL을 입력합니다.
- **이름:** 이름을 입력합니다.
- 설명: 설명을 입력합니다.
- **Zone:** Zone을 선택합니다.
- 도메인 아이디: 도메인 아이디를 선택합니다.
- 부팅 가능: 부팅 가능을 활성화합니다.
- **OS 유형:** OS 유형을 검색하여 선택합니다.
- CPU 아키텍처: CPU 아키텍처를 선택합니다.
- 추출 가능: 추출 가능을 체크합니다.
- 동적으로 확장 가능: 동적으로 확장 가능을 활성화합니다.
- 비밀번호 관리 사용: 비밀번호 관리 사용을 활성화합니다.
- 추천: 추천을 활성화합니다.
- 공개: 공개를 활성화합니다.

### 로컬에서 ISO 업로드

#### 1. 이미지의 ISO에서 상단의 로컬에서 ISO 업로드 버튼을 클릭합니다.

|                                       | 프 개봉보기                              |           |                              |                             |              | 생성 🗸 🕞 🌔 🐠 admin cloud |
|---------------------------------------|-------------------------------------|-----------|------------------------------|-----------------------------|--------------|------------------------|
| <ul> <li>○ 컴퓨트</li> </ul>             | ☆ / ISO ③ (C 업데이트) 모두 ♡ (프로젝트)      |           | ISO 등록 +                     | <ul> <li>&gt; 검색</li> </ul> |              | ٩                      |
| 티 스토리지 🗸                              | 0.E                                 | A AFE     | 로칠에서 ISO 업로                  | 5 A 37 A                    | সাম ^ কম     |                        |
| 중 네트워크 ∨                              | Windows 10                          | : • Ready | Windows 10 (64-bit)          | 4.08 GiB                    | admin (*) (* |                        |
| 전 이미지 ^                               | A Windows Driver                    | : • Ready | None                         | 0.67 GiB                    | admin 🔹 👻    |                        |
|                                       | Windows 2022 Server                 | : • Ready | Windows Server 2022 (64-bit) | 4.70 GiB                    | admin 🔿 👻    |                        |
| 쿠버네티스 ISO                             | ∆ v1.30.3-Kubernetes-Binaries-ISO   | : • Ready | None                         | 0.95 GiB                    | system (*)   |                        |
| [2] 이벤트                               | 💩 v1.30.3.1-Kubernetes-Binaries-ISO | : 🕒 Ready | None                         | 0.80 GiB                    | system (*)   |                        |
| M 쓰도여드<br>AL 역할                       | A Rocky Linux 9.5 x86_64 DVD        | : • Ready | Rocky Linux 9                | 10.72 GiB                   | admin 🔿 👻    |                        |
| <b>反</b> 계정                           | 전체 6 개 항목 중 1-6 표시 < 1 > 20 / 쪽 ⊻   |           |                              |                             |              |                        |
| 면 도메인                                 |                                     |           |                              |                             |              |                        |
| 111 인프라스트럭쳐 ·                         |                                     |           |                              |                             |              |                        |
| ····································· |                                     |           |                              |                             |              |                        |
| ₽ 도구                                  |                                     |           |                              |                             |              |                        |
| · 한당 ·                                |                                     |           |                              |                             |              |                        |
| 臣 API 문서                              |                                     |           |                              |                             |              |                        |
|                                       |                                     |           |                              |                             |              |                        |
|                                       |                                     |           |                              |                             |              | 8<br>8                 |

2. 로컬에서 ISO 업로드 버튼을 클릭한 화면입니다.

| ABLESTACK      | 표 기본보기                              | v                                                                                                    |           |        | 생성 ~ 문                                                                                                    | 🏚 🛛 🙆 admin cloud |
|----------------|-------------------------------------|----------------------------------------------------------------------------------------------------|-----------|--------|----------------------------------------------------------------------------------------------------|-------------------|
| 🕜 대시보드         |                                     | 로컬에서 ISO 업로드 ⑦ ×                                                                                                    |           |        |                                                                                                    |                   |
| ○ 컴퓨트 ~        | () / ISO ⑦ (C 업데이트) 모두 ♡ (C 업데이트)   |                                                                                                    | ☞ 검색      |        |                                                                                                    | ٩                 |
| 티 스토리지 🗸       |                                     | • 로컬 파일                                                                                                    |           |        |                                                                                                    |                   |
| 중 네트워크 →       | 이름                                  | $\odot$                                                                                                    | 수 크기      | ≎ 계정   | 수 순서                                                                                                    | 0 T               |
|                | Windows 10                          |                                                                                                    | 4.08 GiB  | admin  | * * * <b>*</b>                                                                                                    |                   |
|                | A Windows Driver                    | 업로드하려면 이 영역으로 파일을 클릭하거나 드래그하세요.                                                                                                    | 0.67 GiB  | admin  |                                                                                                    |                   |
| 6 템플릿          |                                     | · 이름①                                                                                                    | 170.070   |        |                                                                                                    |                   |
| 合 iso          | Windows 2022 Server                 | the name of the ISO                                                                                                    | 4.70 GIB  | admin  | () () () () () () () () () () () () () (                                                                                                    |                   |
| @ 쿠버네티스 ISO    | 👌 v1.30.3-Kubernetes-Binaries-ISO   | 설명 ①                                                                                                    | 0.95 GiB  | system | $\textcircled{\begin{tabular}{c} \hline \end{tabular}} \\ \textcircled{\begin{tabular}{c} \hline \end{tabular}} \\ \textcircled{\begin{tabular}{c} \hline \end{tabular}} \\ \hline \end{tabular} \\ \hline \end{tabular} $ |                   |
| 武 이벤트          | ∆ v1.30.3.1-Kubernetes-Binaries-ISO | the display text of the ISO, defaults to the 'name'                                                                                                    | 0.80 GiB  | system | * * * <b>*</b>                                                                                                    |                   |
| [] 프로젝트        | A Rocky Linux 9.5 x86_64 DVD        | Zone ()                                                                                                    | 10.72 GiB | admin  |                                                                                                    |                   |
| ▲ 역할           | VS (root) Frida of a root of a      | ABLESTACK-Poc                                                                                                    | 10.72.000 |        |                                                                                                    |                   |
| দ্র গার        | 전체 6개 항목 중 1-6표시 < 1 > 20 / 쪽 ∨     | an optional domainid. If the account parameter is used, domainid must also b V                                                                                                    |           |        |                                                                                                    |                   |
| 四 도메인          |                                     | 부팅 가능 ①                                                                                                    |           |        |                                                                                                    |                   |
| ① 인프라스트럭쳐 ~    |                                     |                                                                                                    |           |        |                                                                                                    |                   |
|                |                                     | ' OS 유형()                                                                                                    |           |        |                                                                                                    |                   |
|                |                                     | AlmaLinux 8.3                                                                                                    |           |        |                                                                                                    |                   |
| (응) 구성<br>*    |                                     | CPU 아키텍처①                                                                                                    |           |        |                                                                                                    |                   |
|                |                                     | the CPU arch of the ISO. Valid options are: x86_64, aarch64                                                                                                    |           |        |                                                                                                    |                   |
| () 할당 ~        |                                     | Userdata() View III of the second second sec |           |        |                                                                                                    |                   |
| BEL ADL 문서     |                                     | the lob of the useroata that has to      an optional overhoe policy of the      かき がたの     みづい                                                                                                    |           |        |                                                                                                    |                   |
| and the factor |                                     |                                                                                                    |           |        |                                                                                                    |                   |
|                |                                     | 추천 : 동적으로 확장 가능 :                                                                                                    |           |        |                                                                                                    |                   |
|                |                                     |                                                                                                    |           |        |                                                                                                    |                   |
|                |                                     | 취소 책인                                                                                                    |           |        |                                                                                                    |                   |

- 로컬 파일: 로컬 파일을 클릭하여 파일을 선택합니다.
- **이름:** 이름을 입력합니다.
- 설명: 설명을 입력합니다.
- **Zone:** Zone을 선택합니다.
- 도메인 아이디: 도메인 아이디를 선택합니다.
- 부팅 가능: 부팅 가능을 활성화합니다.
- **OS 유형:** OS 유형을 검색하여 선택합니다.
- CPU 아키텍처: 를 선택합니다.
- 추출 가능: 추출 가능을 활성화합니다.

- 동적으로 확장 가능: 동적으로 확장 가능을 활성화합니다.
- 추천: 추천을 활성화합니다.
- 공개: 공개를 활성화합니다.

### ISO 편집

#### 1. ISO 상세 오른쪽 상단의 ISO 편집 버튼을 클릭합니다.

|                                       | 표 기본보기                               | V 🕹 V 🕼 🏠 🌚 admin cloud                                                                                                    |
|---------------------------------------|--------------------------------------|----------------------------------------------------------------------------------------------------|
| <ul> <li>레지코드</li> <li>컴퓨트</li> </ul> | 습 / ISO / Windows 10 ③ (C 업데이트)      |                                                                                                    |
| 목 스토리지 🗸                              |                                      | ISO 23                                                                                                    |
| 중 네트워크 ·                              | Windows 10                           | an the Artic                                                                                                    |
| [] 램플릿                                | 통적으로 확장 가능                           | ore<br>Windows 10                                                                                                    |
| 冎 iso                                 | 8<br>10                              | 0 0 C <br>0490b5b8-3e34-491d-b5be-9a9f63e6a309                                                                                                    |
| 쿠버네티스 ISO                             | Ready     Ofo[L]                     | 설명<br>Windows 10                                                                                                    |
| ····································  | 0490b5b8-3e34-491d-b5be-9a9f63e6a309 | 체크섬<br>38/c.4956/doryR3054/1/1904/a1/1904/01566/c.46/rvrd51/82/308450-351/vcdh/d18772/2/23c/595643ar8d/580/rs2a/r/31/rs6577002/vCdh/aecaa6d5880/rvbh/r521585649 |
| ন্দ্র পথ্র                            | OS 유형<br>뺿 Windows 10 (64-bit)       | OS 유원                                                                                                    |
| 反 계정<br>다 다메이                         | Zone<br>(*) ABLESTACK-PoC            | 371<br>371                                                                                                    |
| ① 인프라스트럭쳐 ~                           | 개정<br>A admin                        | 4. VO VID<br>CPU 0/916A1<br>VO VID                                                                                                    |
| 🗎 서비스 오퍼링 🛛 🗸                         | 도매인                                  | 사고<br>부팅 개능                                                                                                    |
| ्री 78 ×                              | 48 KOOT                              | 200<br>Evi<br>fue                                                                                                    |
| () 한당 ·                               | 円 2025. 3. 17. 오전 4:52:40            | 비밀번호 관리 사용<br>(alse                                                                                                    |
| EE API문서                              | @ 가상머신 보기                            | 직접 다운문드<br>false                                                                                                    |
|                                       | 태그                                   | 우슬 가능<br>frue                                                                                                    |
|                                       |                                      | छन्।<br>true                                                                                                    |
|                                       |                                      | <b>奉</b> 授                                                                                                    |

#### 2. ISO 편집 버튼을 클릭한 화면입니다.

|                                           | K      |                                                                                                    | ×                                                         | 😸 🗸 🔀 🗘 🙆 admin cloud                              |
|-------------------------------------------|--------|----------------------------------------------------------------------------------------------------|-----------------------------------------------------------|----------------------------------------------------|
| <ul> <li>· 레지모드</li> <li>· 컴퓨트</li> </ul> | ~      | 습 / ISO / Windows 10 ③ (C 업데이트)                                                                                                    |                                                           |                                                    |
| 日 스토리지<br>令 네트워크                          | *      | Windows 10                                                                                                    | 성제 Zone 이벤트 과행트                                           |                                                    |
| [1] 이미지<br>[1] 평플릿                        | ^      | <ul><li>(2)</li><li>(2)</li><li>(3)</li><li>(3)</li><li>(4)</li><li>(4)</li><li>(5)</li><li>(5)</li></ul> | ISO 편집 ⓒ ×                                                |                                                    |
| 円 ISO<br>參 쿠버네티스 ISO                      |        | 상태<br>● Ready                                                                                                    | * 0)∰⊙<br>Windows 10                                      |                                                    |
| [1] 이벤트<br>[1] 프로젝트                       |        | oloici<br>0490b5b8-3e34-491d-b5be-9a9f63e6a309                                                                                                    | "설명····································                   | 1580c634c2d31c6637902b0bfeecae648a80cebbc541585b49 |
| <ul> <li>프 역할</li> <li>원 계정</li> </ul>    |        | OS 유럽<br>뺉 Windows 10 (64-bit)<br>Zone                                                                                                    | * OS 存刻                                                   |                                                    |
| 면 도메인                                     |        | @ ABLESTACK-PoC<br>개정                                                                                                    | Windows 10 (64-bit)            동적으로 확장 가능 ①               |                                                    |
| · 인프라스트릭처 · 신비스 오퍼링                       | ÷      | A admin<br>도미인                                                                                                    | Userdata 사용자 데이터 링크 정책①                                   |                                                    |
| <ul> <li>(8) 구성</li> <li>/2 도구</li> </ul> | *<br>• | <ul> <li>ROOT</li> <li>생성일</li> <li>태 2025 2, 17, 934 (45) (40)</li> </ul>                                                                                                    | the ID of the userdata tha < an optional override polic < |                                                    |
| (·) 활당                                    | ~      |                                                                                                    | 이 데 데 데 데 데 데 데 데 데 데 데 데 데 데 데 데 데 데 데                   |                                                    |
| EB API 문서                                 |        |                                                                                                    | faise<br>8@27b                                            |                                                    |
|                                           |        | + 4 42                                                                                                    | true<br>공계<br>True                                        |                                                    |
|                                           |        |                                                                                                    | **************************************                    | ()<br>()                                           |

- **이름:** 이름을 입력합니다.
- 설명: 설명을 입력합니다.
- **OS 유형:** OS 유형을 검색하여 선택합니다.
- 동적으로 확장 가능: 동적으로 확장 가능을 활성화 및 비활성화합니다.

• CPU 아키텍처: CPU 아키텍처를 선택합니다.

# 공유 ISO 업데이트

1. ISO 상세 오른쪽 상단의 공유 ISO 업데이트 버튼을 클릭합니다.

| ABLESTACK                                  | ∈ 개본보기                                      | V 😚 V 🖸 datin do                                                                                                    |
|--------------------------------------------|---------------------------------------------|----------------------------------------------------------------------------------------------------|
| ○ 컴퓨트 ~                                    | 습 / ISO / Windows 10 ③ (C 업데이트)             |                                                                                                    |
| E 스토리지 v                                   |                                             | 문유 (co 업4)트                                                                                                    |
| 중 네트워크 ∨                                   | Windows 10                                  | 상세 Zone 이벤트 코멘트                                                                                                    |
| 전 이미지 ~                                    | (2)<br>동적으로 확정 가능                           | 이语<br>Windows 10                                                                                                    |
| 回 <sup>19</sup> ≜火<br>円 ISO                | 상태                                          | 9(9[C]<br>0490b5b8-3e34-491d-b5be-9a9f63e6a309                                                                                          |
| 쿠버네티스 ISO                                  | Ready<br>ofo[L]                             | 설명<br>Windows 10                                                                                                    |
| [1] 이벤트<br>[1] 프로젝트                        | (IIII) 0490b5b8-3e34-491d-b5be-9a9f63e6a309 | 세크섬<br>38c4956d9cc83a5a0d309ca0199b915ab4afccd511823a8a59c35bc4bbfd187722434c595e3ac8d580c634c2d31c6637902b0bfeecaa648a80cebbc541585b49 |
| 존 역할                                       | 10 m/g Windows 10 (64-bit)                  | OS 유형<br>Windows 10 (64-bit)                                                                                                    |
| 反 계정<br>또 도메인                              | Zone Ø ABLESTACK-PoC                        | 크기<br>8 08 0.0                                                                                                    |
| ① 인프라스트럭쳐 ~                                | 계정<br>유 admin                               | x90°01<br>Cbn olaidel                                                                                                    |
| 소 = ···                                    | 도메인<br>문 ROOT                               | 부팅 가능<br>true                                                                                                    |
| 103 구성 · · · · · · · · · · · · · · · · · · | 생성일<br>면 2025 3, 17, 오전 4:52:40             | 준비<br>True                                                                                                    |
| (년 환당 ~                                    |                                             | 비밀번호 관리 사용<br>false                                                                                                    |
| 臣 API 문서                                   | @ 가상머신 보기                                   | 직접 다운모드<br>false                                                                                                    |
|                                            | E載二<br>+ 48 昭二                              | 今歳 7治<br>True                                                                                                    |
|                                            |                                             | 공계<br>true                                                                                                    |
|                                            |                                             | 春世                                                                                                    |

2. 공유 ISO 업데이트 버튼을 클릭한 화면입니다.

| ABLESTACK                                | ·프 [편 기본보기                           | V Birde Contraction Court                                       |
|------------------------------------------|--------------------------------------|-----------------------------------------------------------------|
| 🕑 대시보드                                   |                                      |                                                                 |
| △ 컴퓨트 ~                                  | 습 / ISO / Windows 10 ③ C 업데이트        | L & C                                                           |
| 표 스토리지 🗸                                 |                                      |                                                                 |
| 🔶 네트워크 🗸 🗸                               | Windows 10                           | 성세 Zone 이번트 유맨트<br>                                             |
| 전 이미지 ·                                  | (2)<br>동적으로 확장 가능                    | 0를<br>Windows 10                                                |
| 🗟 템플릿                                    |                                      |                                                                 |
| 円 iso                                    | 상태<br>                               | 04906588-3e34-491d-55be-9a9/63e6a309                            |
| 쿠버네티스 ISO                                | Ready     ZS                         | 2 ISO 업데이트 (0)                                                  |
| 한 이벤트                                    | 0490b5b8-3e34-491d-b5be-9a9f63e6a309 |                                                                 |
| [1] 프로젝트                                 | 공개<br>OS 유형                          | 0 34c595e3ac8d580c634c2d31c6637902b0bfeecae648a80cebbc541585b49 |
| ▲ 역할                                     | Windows 10 (64-bit)                  |                                                                 |
| রি, শার                                  | Zone                                 |                                                                 |
| 臣 도메인                                    | ABLESTACK-PoC     ABLESTACK-PoC      | 7₩©                                                             |
| 血 인프라스트럭쳐 ~                              | 계정<br>옷 admin                        | D                                                               |
| 🖆 서비스 오퍼링 🛛 🗸                            | 도메인                                  | 위소 위소                                                           |
| () 구성 🗸                                  | € ROOT                               |                                                                 |
|                                          | 생성일<br>芭 2025. 3. 17. 오전 4:52:40     | ên true                                                         |
| ④ 할당 · · · · · · · · · · · · · · · · · · |                                      | 비열번호 관리 사용                                                      |
| 티 API 문서                                 | @ 가상마신 보기                            | NN (LAGE                                                        |
|                                          |                                      | false                                                           |
|                                          | <b>E</b>                             | 今皇 718<br>True                                                  |
|                                          |                                      | 87                                                              |
|                                          |                                      | true 🖂                                                          |
|                                          |                                      | · 수원 · · · · · · · · · · · · · · · · · ·                        |

- 공개: 공개를 활성화합니다.
- 추천: 추천을 활성화합니다.
- 추출 가능: 추출 가능을 활성화합니다.

# ISO 다운로드

#### 1. ISO 상세 오른쪽 상단의 ISO 다운로드 버튼을 클릭합니다.

|                         | CK | 표 기본보기                           | ✓ 25 ✓ [2] ① △ admin clau                                                                                                    |
|-------------------------|----|----------------------------------|----------------------------------------------------------------------------------------------------|
| ○ 컴퓨트                   | Ŷ  | 습 / ISO / Windows 10 ③ C 업데이트    |                                                                                                    |
| 됨 스토리지                  | ~  |                                  | ISO 다운로드                                                                                                    |
| 🛜 네트워크                  | ÷  | Windows 10                       | 상세 Zone 이벤트 코맨트<br>                                                                                                    |
| 전 이미지                   | ^  | দ্বিতন্দ্র জন্তু সম্ভ            | 이冊<br>Windows 10                                                                                                    |
| <ul> <li>ISO</li> </ul> |    | 상태                               | 0/0[C]<br>0.090b5b8-3e34-491d-b5be-9e39f63e6a309                                                                                        |
| 쿠버네티스 ISO               |    | Ready                            | 설명                                                                                                    |
| 히 이벤트                   |    | 01010                            | Windows 10                                                                                                    |
| 비 프로젝트                  |    | 이도 유행                            | 체크섬<br>38c4956d9cc83a5a0d309ca0199b915eb4afccd5f1823a8a59c35bc4bbfd187722434c595e3ac8d580c634c2d31c6637902b0bfeecae648a80cebbc541585b49 |
| - 역할                    |    | Windows 10 (64-bit)              | 05 유형                                                                                                    |
| à, 계정                   |    | Zone                             |                                                                                                    |
| 월 도메인                   |    | ABLESTACK-PoC                    | 4.08 GIB                                                                                                    |
| 1 인프라스트럭쳐               | ×  | 계평<br>옷 admin                    | CPU 여카에치<br>x86_64                                                                                                    |
| ≞ 서비스 오퍼링               | ~  | 도매인                              | 부팅가능                                                                                                    |
| 3 구성                    | ~  | S ROOT                           |                                                                                                    |
| 9 도구                    | ~  | 생성열<br>芭 2025. 3. 17. 오전 4:52:40 | true                                                                                                    |
| ) 한당                    | ~  |                                  | 비밀번호 관리 사용<br>false                                                                                                    |
| 팀 API 문서                |    | 가상마신 보기                          | 직접 다운로드<br>false                                                                                                    |
|                         |    | 태그 + 세 태그                        | 奉章 가능<br>true                                                                                                    |
|                         |    |                                  | 공계<br>true                                                                                                    |
|                         |    |                                  | 추천                                                                                                    |

#### 2. ISO 다운로드 버튼을 클릭한 화면입니다.

| ABLESTACK                                                                  |                                                                  | v                                                              |                                                        | 생성 🗸 🍋 🌔 🕓 admin cloud                |
|----------------------------------------------------------------------------|------------------------------------------------------------------|----------------------------------------------------------------|--------------------------------------------------------|---------------------------------------|
| ○ 러유트 ~                                                                    | (☆ / ISO / Windows 10 ⊙ (C 업데이트)                                 |                                                                |                                                        |                                       |
| 臣 스토리지 · ·<br>중 네트워크 · ·<br>값 이미지 · ·                                      | ₩indows 10<br>ত্র্যাতির ময় সভা                                  | 삶제 Zone 이번트 31번트<br>이용<br>Windows 10                           |                                                        |                                       |
| <ul> <li>图 명몰맞</li> <li>円 ISO</li> <li>● 쿠버네티스 ISO</li> <li>回地트</li> </ul> | 상태<br>● Ready<br>O(C(1)<br>페 0490558-3e34-491d-358e-9e9163e6e309 | 90년<br>0490558-3e34-491d-555e-9e9(63e6a309<br>설명<br>Windows 10 |                                                        |                                       |
| [1] 프로젝트<br>AL 역할                                                          | OS 유형<br>11 Windows 10 (64-bit)                                  | ISO 다운로드 ⑦                                                     | X 34c595e3ac8d580c634c2d31c6637902b0bfeecae648a80cebbc | 541585b49                             |
| 及 개정<br>단 도메인<br>命 인프라스트럭쳐 ~                                               | Zone<br>② ABLESTACK-PoC<br>개정<br>A admin                         | 현재 ISO를 다운로드 하시겠습니까?                                           | R\$                                                    |                                       |
| <ul> <li>서비스오퍼링</li> <li>(6) 구성</li> <li>*</li> </ul>                      | 도매원<br>원 ROOT<br>생성월                                             | 부팅 가능<br>true<br>준비                                            |                                                        |                                       |
| () 할당 · ·                                                                  | <ul> <li>연 2025.3.17. 유원 4:52:40</li> <li>(*) 가성대신 보기</li> </ul> | 비밀번호 권리 사용<br>false                                            |                                                        |                                       |
|                                                                            | 41<br>+ 442                                                      | 작업 다운포드<br>false<br>추출 가능<br>true<br>고객                        |                                                        |                                       |
|                                                                            |                                                                  | ard<br>true<br>Ati                                             |                                                        | • • • • • • • • • • • • • • • • • • • |

# ISO 권한 업데이트

| ABLESTA       | IK I [1] 기본보기                        | V 🚱 🕹 🖓 🕹 🖓 🕹 🖓 🕹 Ulina kanala kanala ka |
|---------------|--------------------------------------|----------------------------------------------------------------------------------------------------|
| 🕑 대시보드        |                                      |                                                                                                    |
| △ 컴퓨트         | ☆ / ISO / Windows 10 ③ C 업데이트        |                                                                                                    |
| 토 스토리지        | × .                                  | L 02 원 업                                                                                                    |
| 🗇 네트워크        | Windows 10                           | 상세 Zone 이벤트 코멘트                                                                                                    |
| 티 이미지         | <ul> <li>※利公正 単数 73m</li> </ul>      | 0/#                                                                                                    |
| 19 명플릿        |                                      | Windows 10                                                                                                    |
| 冎 iso         | 상태                                   | 0490b5b8-3e34-491d-b5be-9a9f63e6a309                                                                                                    |
| 🐵 쿠버네티스 ISO   | oloiri                               | 설명<br>Windows 10                                                                                                    |
| 히 이벤트         | 0490b5b8-3e34-491d-b5be-9a9f63e6a309 | 세크섬                                                                                                    |
| <u>]</u> 프로젝트 | OS 유형                                | 38c4956d9cc83a5a0d309ca0199b915eb4afccd511823a8a59c35bc4bbld187722434c595e3ac8d580c634c2d31c6637902b0bfeecae648a80cebbc541585b49                                                                                                    |
| 역할            | Windows 10 (64-bit)                  | OS 유형<br>Windows 10 (64-bit)                                                                                                    |
| 및 계정<br>L 드메이 | Zone<br>BLESTACK-PoC                 | 37                                                                                                    |
| ) 도메킨         | 계정                                   | 4,08 GIS                                                                                                    |
| I Deroerw     | A admin                              | x86_64                                                                                                    |
| ] 서비스 오퍼링     | · 도메인<br>명 ROOT                      | 부팅 가능<br>true                                                                                                    |
| 3 구성          | 생성일                                  | 준비                                                                                                    |
| '도구           | ☆ 芭 2025. 3. 17. 오전 4:52:40          | true                                                                                                    |
| ) 할당          | •                                    | 비밀번호 관리 사용<br>false                                                                                                    |
| B API 문서      | 유 가상머신 보기                            | 직접 다운로드<br>false                                                                                                    |
|               | 태그<br>- + 새 태그                       | 추출 가능<br>true                                                                                                    |
|               |                                      | 공개<br>true                                                                                                    |
|               |                                      | <b>奉包</b>                                                                                                    |

#### 1. ISO 상세 오른쪽 상단의 ISO 권한 업데이트 버튼을 클릭합니다.

2. ISO 권한 업데이트 버튼을 클릭한 화면입니다.

| ABLESTAC       | ΞK     | 프 기본보기                                           | Star V 💽 D 🙆 admin cloud                                               |
|----------------|--------|--------------------------------------------------|------------------------------------------------------------------------|
| ⊘ 대시보드 집퓨트     | ~      | 습 / ISO / Windows 10 ③ (C 업데이트)                  |                                                                        |
| 臣 스토리지         | ř      |                                                  |                                                                        |
| 양 네트워크         | ř      | Windows 10                                       |                                                                        |
| [2] 예프리        | ^      | 동작으로 확장 가능                                       | QB<br>Windows 10                                                       |
|                |        | 상태<br>● Ready                                    | 0(0)(2)<br>04900508-3e34-491d-55be-9a9/63e6a309                        |
| (1) 구버데티스 ISO  |        | 010101                                           | ISO 권한 업데이트 ③                                                          |
| [*] 프로젝트       |        | O2 분위<br>M 04300009-3634-48.10-0006-388103609308 | 안산 7722434c595e3ac8d580c634c2d31c66637902b0bfeecae648a80cebbc541585b49 |
| AL 역할          |        | III Windows 10 (64-bit)                          | <b>추</b> 가                                                             |
| 段 계정<br>도메인    |        | Zone<br>@ ABLESTACK-PoC                          | •28<br>748 ✓                                                           |
| 한프라스트럭쳐        | ×      | 개정<br>옷 admin                                    | 계정<br>Select Accounts                                                  |
| 🖞 서비스 오퍼링      | ×      | 도메인<br>④ ROOT                                    | 위소 확인                                                                  |
| 193 구성<br>🎤 도구 | ×<br>× | 생성일<br>며 2025 3 17 오려 4:52:40                    | 產時<br>true                                                             |
| () 할당          | ×      |                                                  | 비일번호 관리 사용<br>faise                                                    |
| 回 API 문서       |        | 가상머신 보기                                          | 작성 다운모드<br>Talso                                                       |
|                |        | 태그<br>(+세대고)                                     | 추章 7tb<br>true                                                         |
|                |        |                                                  | an true                                                                |
|                |        |                                                  | · 추천                                                                   |

- **연산:** 연산을 선택합니다.
- 공유: 공유를 선택합니다.
- 계정: 계정을 선택합니다.

### ISO 상세 탭

1. ISO 목록 조회에서 확인하고 싶은 ISO 목록을 조회합니다. ISO에 대한 상세 정보를 확인하는 화면입니다. 해당 ISO에 대한 이름, 아이디 등 상세 정보를 확인할 수 있습니다.

| ABLESTACK                                                                               | 三 🗇 기본보기                                       | V III C A C A A A A A A A A A A A A A A A                                                                                        | loud |
|-----------------------------------------------------------------------------------------|------------------------------------------------|----------------------------------------------------------------------------------------------------|------|
| <ul> <li>· 대시보드</li> <li>· 컴퓨트</li> <li>· · · · · · · · · · · · · · · · · · ·</li></ul> | 습 / ISO / Windows 10 ③ ( C 업데이트                | ۲                                                                                                    |      |
| 티 스토리지 🗸                                                                                |                                                |                                                                                                    |      |
| 🗢 네트워크 🗸 🗸                                                                              | Windows 10                                     | 상체 Zone 이벤트 코먼트<br>                                                                                                    | . 1  |
| ~ ^ ~                                                                                   | (史)<br>동적으로 확장 가능                              | 아름<br>Windows 10                                                                                                    |      |
| <ul> <li>템플릿</li> <li>円 ISO</li> </ul>                                                  | 상태                                             | 0/0/C/<br>0/490/65/8-3#34-491d-565/#-9a9/63#6#a309                                                                               |      |
| 쿠버네티스 ISO                                                                               | Ready                                          | 설명<br>                                                                                                    |      |
| 방 이벤트                                                                                   | oyorci<br>0490b5b8-3e34-491d-b5be-9a9f63e6a309 | ·····································                                                                                            | 1    |
| 1 프로젝트                                                                                  | OS 유형                                          | 38c4956d9cc83a5a0d309ca0199b915eb4a/ccd5f1823a8a59c35bc4bbfd187722434c595e3ac8d580c634c2d31c6637902b0bfeecae648a80cebbc541585b49 | - 1  |
| AL 역할                                                                                   | Windows 10 (64-bit)                            | OS 유형<br>Windows 10 (64-bit)                                                                                                    |      |
| 身 계정<br>묩 도메인                                                                           | Zone<br>ABLESTACK-PoC                          | 크기<br>4.08 GiB                                                                                                    |      |
| 益 인프라스트럭쳐 ~                                                                             | 개정<br>A admin                                  | CPU(約/總約<br>x86,64                                                                                                    |      |
| ☆ 서비스 오퍼링 ~                                                                             | 도메인<br>중 ROOT                                  | 부팅 가능<br>true                                                                                                    |      |
| lQI +3                                                                                  | 생성일                                            | 준비<br>tue                                                                                                    |      |
| (년 월당 ~                                                                                 |                                                | 비밀번호 관리 사용<br>false                                                                                                    |      |
| 印 API 문서                                                                                | @ 가상마신 보기                                      | 작접 다운로드<br>faise                                                                                                    |      |
|                                                                                         | 태그                                             | 주출 가능<br>true                                                                                                    |      |
|                                                                                         |                                                | 경계<br>true                                                                                                    |      |
| L                                                                                       |                                                | <b>奉</b> 赵                                                                                                    | ۲    |

# ISO Zone 탭

1. ISO 목록 조회에서 확인하고 싶은 ISO 목록을 조회합니다. ISO에 대한 Zone 정보를 확인하는 화면입니다. 해당 Zone에 대 한 상태와 준비 등 확인할 수 있습니다.

|                       | 프 기본보기                                     |                         |                        | 생성 🗸 📑 🖉 admin cloud |
|-----------------------|--------------------------------------------|-------------------------|------------------------|----------------------|
| ○ 컴퓨트 ~               | 습 / ISO / Windows 10 ③ C 업데이트              |                         |                        |                      |
| 표 스토리지 v              |                                            |                         |                        |                      |
| ☞ 네트워크 ∨              | Windows 10                                 | 상세 Zone 이벤트 코멘트         |                        |                      |
| 조 이미지 ^               | (교)<br>동적으로 확장 가능                          | Zone                    | 상태                     | 준비                   |
| 6 템플릿                 |                                            | + @ ABLESTACK-PoC       | Successfully Installed | ଜା 🕜 🖨               |
| 円 iso                 | 상태<br>● Ready                              | 전체 1 개 항목 < 1 > 10 /쪽 ∨ |                        |                      |
| 쿠버네티스 ISO             | 0101                                       |                         |                        |                      |
| 11 이벤트                | (III) 0490b5b8-3e34-491d-b5be-9a9f63e6a309 |                         |                        |                      |
| [ <sup>11]</sup> 프로젝트 | OS 유형                                      |                         |                        |                      |
| AL 198                | Windows 10 (64-bit)                        |                         |                        |                      |
| ·옷 기의<br>'타 도메인       | ABLESTACK-PoC                              |                         |                        |                      |
| · 인프라스트럭쳐 ~           | 개정<br>옷 admin                              |                         |                        |                      |
| 소 서비스 오퍼링 ~           | 도메인<br>중 ROOT                              |                         |                        |                      |
|                       | 생성열<br>변 2025. 3. 17. 오전 4:52:40           |                         |                        |                      |
| (년 할당 ·               |                                            |                         |                        |                      |
| 印 API문서               | ● 가상마신 보기                                  |                         |                        |                      |
|                       | 構立<br>(十月1日二)                              |                         |                        | _                    |
| <b>L</b>              |                                            |                         |                        | 33<br>(1)            |

2. ISO Zone 정보에서 + 버튼을 클릭하시면 해당 다운로드가 진행된 스토리지와 진행률 그리고 상태를 확인할 수 있습니다.

|                                              | 프 기본보기                                     |                          |          |                        |            | 생성 🗸 🎝 🕻 | 🗋 📣 admin cloud |
|----------------------------------------------|--------------------------------------------|--------------------------|----------|------------------------|------------|----------|-----------------|
| <ul> <li>○ 컴퓨트 </li> </ul>                   | 습 / ISO / Windows 10 ⑦ (C 업데이트)            |                          |          |                        |            |          |                 |
| 는 스토리지 · · · · · · · · · · · · · · · · · · · | Windows 10                                 | 상세 Zone 이벤트 코멘트          |          |                        |            |          |                 |
|                                              | 중적으로 확장 가능                                 | Zone                     |          | 상태                     |            | 준비       |                 |
| l 행플릿                                        | 상태                                         | - @ ABLESTACK-PoC        |          | Successfully Installed |            | 에        | 0               |
| 쿠버네티스 ISO                                    | Ready                                      | 2차 스토리지                  | 다운로드 진행률 |                        | 다운로드 상태    |          |                 |
| [] 이벤트                                       | (III) 0490b5b8-3e34-491d-b5be-9a9f63e6a309 | Secondary                | 100      |                        | DOWNLOADED |          |                 |
| M 쓰도에드<br>AL 역할                              | OS 유형<br>4월 Windows 10 (64-bit)            | 전체 1 개 항목 < 1 > 10 / 쪽 ∨ |          |                        |            |          |                 |
| <b>反</b> 개정                                  | Zone                                       |                          |          |                        |            |          |                 |
| 田 도메인<br>命 인프라스트럭쳐 ×                         | 계정<br>A admin                              |                          |          |                        |            |          |                 |
| 서비스 오퍼링 →                                    | 도메인<br>역 ROOT                              |                          |          |                        |            |          |                 |
| ③ 구성 · ·                                     | 생성일                                        |                          |          |                        |            |          |                 |
| (년 환당 · ·                                    | 2025. 5. 17. 30 4:52:40                    |                          |          |                        |            |          |                 |
| 臣 API 문서                                     | @ 가상마신 보기                                  |                          |          |                        |            |          |                 |
|                                              | 41.2                                       |                          |          |                        |            |          |                 |
|                                              | ( <u>+</u> ##1)                            |                          |          |                        |            |          | 100             |
|                                              |                                            |                          |          |                        |            |          | 8               |

### ISO 복사

1. 여러 개의 Zone이 존재 할 경우, ISO을 다른 Zone에 복사할 수 있는 기능을 제공합니다.

|                      | 프 기본보기                                         |                          |                        | 생성 🗸 🕞 🌔 🍋 admin cloud |
|----------------------|------------------------------------------------|--------------------------|------------------------|------------------------|
| (2) 대시보드             |                                                |                          |                        |                        |
|                      |                                                |                          |                        |                        |
| · 네트워크 ·             | Windows 10                                     | 상세 Zone 이벤트 코멘트          |                        |                        |
| . 이미지 ^              | (문)<br>동적으로 확정 가능                              | Zone                     | 상태                     | 준비                     |
| 집 명플릿                |                                                | ⊕                        | Successfully Installed | a <u>0</u> 0           |
| 骨 iso<br>參 쿠버네티스 iso | 상태<br>● Ready                                  | 전체 1 개 항목 < 1 > 10 / 쪽 < |                        | ISO MA                 |
| 한 이벤트                | ofo[c]<br>0490b5b8-3e34-491d-b5be-9a9f63e6a309 |                          |                        |                        |
| 11 프로젝트              | 05 유형                                          |                          |                        |                        |
| AL 역할                | Windows 10 (64-bit)                            |                          |                        |                        |
| 尽 계정<br>또 도메인        | Zone<br>@ ABLESTACK-PoC                        |                          |                        |                        |
| ① 인프라스트럭쳐 ~          | 계정<br>A admin                                  |                          |                        |                        |
| 🛆 서비스 오퍼링 🛛 🗸        | 도메인                                            |                          |                        |                        |
| (화 구성 · ·            | ⊕ ROOT                                         |                          |                        |                        |
|                      | 생성일<br>亡 2025. 3. 17. 오전 4:52:40               |                          |                        |                        |
| · 한 한 ·              |                                                |                          |                        |                        |
| EE API 문서            | 주 가상머신 보기                                      |                          |                        |                        |
|                      |                                                |                          |                        |                        |
|                      | 백고<br>(+세태고)                                   |                          |                        |                        |
| L                    |                                                |                          |                        | e<br>•                 |

#### 2. ISO 복사 버튼을 클릭한 화면입니다.

|                           | СК | 프 개봉보기                                         | v                                                                                                    |                        | <u>생성 ~</u> 문4 습 | AC admin cloud |
|---------------------------|----|------------------------------------------------|----------------------------------------------------------------------------------------------------|------------------------|------------------|----------------|
| <ul> <li>○ 컴퓨트</li> </ul> | ~  | 습 / ISO / Windows 10 @ C 업데이트                  |                                                                                                    |                        | ۷                | < • Ø          |
| 표 스토리지                    | ř  |                                                |                                                                                                    |                        |                  |                |
| 🗇 네트워크                    | ř  | Windows 10                                     | 상세 Zone 이벤트 코멘트<br>                                                                                             |                        |                  |                |
|                           | ^  | ()<br>동적으로 확징 가능                               | Zone                                                                                                    | <u>श्र</u> म           | 준비               |                |
| III 템플릿<br>               |    | ANI                                            | + G ABLESTACK-PoC                                                                                               | Successfully Installed | <b>ol</b>        |                |
| 쿠버네티스 ISO                 |    | Ready                                          | 전체 1 개 항목 < 1 > 10 / 쪽 ∨                                                                                        |                        |                  |                |
| 11 이벤트                    |    | otoici<br>0490b5b8-3e34-491d-b5be-9a9f63e6a309 |                                                                                                    |                        |                  |                |
| [1] 프로젝트                  |    | 05 유형                                          | ISO 복사                                                                                                    | ×                      |                  |                |
| <u>8</u> 개정               |    | Zone                                           | * Zone                                                                                                    |                        |                  |                |
| 면 도예인                     |    | ABLESTACK-PoC                                  | Zone 선택                                                                                                    |                        |                  |                |
| 血 인프라스트럭쳐                 | Ý  | 계정<br>유 admin                                  | 취소                                                                                                    | <u>확인</u>              |                  |                |
| 🏥 서비스 오퍼링                 | ř  | 도매인                                            | the second second second second second second second second second second second second second second second se |                        |                  |                |
| \$\$ 구성                   | Ý  | 10 KUUI<br>8889                                |                                                                                                    |                        |                  |                |
| 1 <sup>9</sup> 도구         | ř  | 편 2025. 3. 17. 오전 4:52:40                      |                                                                                                    |                        |                  |                |
| () 할당<br>EE ADI 문서        | ~  | @ 가상마신 보기                                      |                                                                                                    |                        |                  |                |
| and services of           |    |                                                |                                                                                                    |                        |                  |                |
|                           |    | # <b>그</b><br>+ 44 테그                          |                                                                                                    |                        |                  |                |
|                           |    |                                                |                                                                                                    |                        |                  | -              |
|                           |    |                                                |                                                                                                    |                        |                  | ۲              |

• **Zone:** 을 선택합니다.

### ISO 삭제

1. ISO이 포함된 Zone에서 해당 ISO 삭제 기능 을 제공합니다.

|                                                                                                    | 至 [四 기본보기                                                                                                    |                                                                         |                                        | 생성 🗸 🔑 🕼 admin clo                  |
|----------------------------------------------------------------------------------------------------|----------------------------------------------------------------------------------------------------|-------------------------------------------------------------------------|----------------------------------------|-------------------------------------|
| ○ 컴퓨트 ~                                                                                                    | 습 / ISO / Windows 2022 Server ③ (C 업데이트)                                                                                  |                                                                         |                                        |                                     |
| 스트리지         >           약         네트워크         >           전         이미지         ^           값         행용권         -           값         150         -           愛         押비넥티스.150         - | Windows 2022 Server<br>Brooz #10 //b<br>Heady<br>• Ready                                                                  | 상세 Zone 이번트 고전트<br>Zone<br>+ 응 ABLESTACK-PoC<br>전체 1 개 창작 < 1 > 10/적 ·/ | <b>श्वया</b><br>Successfully Installed | • 환재 ISO를 삭제해시겠습니까?<br>아니오 역<br>여 ( |
| <ul> <li>이번트</li> <li>전 프로젝트</li> <li>제월</li> <li>자 제정</li> <li>다 도데인</li> <li>값 인트라스트럭치 ····································</li></ul>                                                         | 이이디<br>■ efc99d31-13d2-41e5-8885-eff5883fd949<br>OS 유칭<br>■ Windows Server 2022 (64-bit)<br>Zone<br>@ ABLESTACK-PeC<br>저정 |                                                                         |                                        |                                     |
| ▲ 시비스 오페링 ~ ③ 구성 ~ Ø 도구 ~ Ø 도구 ~ Ø 답당 ~ Ⅲ API 문서                                                                                                    | <ul> <li>▲ admin</li> <li>도예전</li> <li>면 SoOT</li> <li>생성일</li> <li>전 2025.3.17. 유진 5:12:14</li> <li>● 가성여신 보기</li> </ul> |                                                                         |                                        |                                     |
|                                                                                                    | аз<br>(+4483)                                                                                                    |                                                                         |                                        |                                     |

ISO 일괄 삭제

1. 여러 개의 Zone이 존재 할 경우, Zone을 다중 선택하여 다른 Zone에서도 삭제 할 수 있는 기능을 제공합니다.

|           | CK | 드 기분보기                                   |                       |                        | 생성 🗸 🕞 🖓 📧 admin clou |
|-----------|----|------------------------------------------|-----------------------|------------------------|-----------------------|
| ○ 컴퓨트     | ÷  | 습 / ISO / Windows 2022 Server @ (C 업데이트) |                       |                        |                       |
| E 스토리지    | ×  | Windows 2022 Server                      | 상세 Zone 이벤트 코멘트       |                        |                       |
| 토시 이미지    | ^  | (2)<br>중적으로 확정 가능                        |                       | ① ISO 일괄 삭제            |                       |
| 🔊 템플릿     |    |                                          | Zone                  | क्ष                    | 준비                    |
| 凸 iso     |    | 상태                                       | + 😔 🏶 ABLESTACK-PoC   | Successfully Installed | a 🗇 🖸                 |
| 쿠버네티스 ISO |    | • Ready                                  |                       |                        |                       |
| 11 이벤트    |    | oto[C]                                   | 신제 1개 영락 < 1 > 10/목 > |                        |                       |
| [1] 프로젝트  |    | OS 유형                                    |                       |                        |                       |
| & 역할      |    | Windows Server 2022 (64-bit)             |                       |                        |                       |
| 反 계정      |    | Zone                                     |                       |                        |                       |
| 臣 도메인     |    | ABLESTACK-PoC                            |                       |                        |                       |
| ① 인프라스트럭쳐 | ~  | 계정<br>옷 admin                            |                       |                        |                       |
| 🖆 서비스 오퍼링 | ~  | 도메인                                      |                       |                        |                       |
| (ĝ) 구성    | ~  | S ROOT                                   |                       |                        |                       |
|           | ÷  | 생성일<br>는 2025. 3. 17. 오전 5:12:14         |                       |                        |                       |
| () 활당     | ~  |                                          |                       |                        |                       |
| EE API 문서 |    | @ 가상아신 보기                                |                       |                        |                       |
|           |    | 태그                                       |                       |                        |                       |
|           |    | + 세 태그                                   |                       |                        |                       |
|           |    |                                          |                       |                        |                       |
|           |    |                                          |                       |                        |                       |

2. ISO 일괄 삭제 버튼을 클릭한 화면입니다.

|                   | NCK | 三 四 기본보기                          |                      | v               |            |      |         | 생성 🗸 💽 | 🖞 🧶 admin cloud |
|-------------------|-----|-----------------------------------|----------------------|-----------------|------------|------|---------|--------|-----------------|
| 이 컴퓨트             | ~   | ☆ / ISO / Windows 2022 Server ⊚ ( | C 업데이트               |                 |            |      |         |        |                 |
| (1) 스토리지          | *   | Windows 2022 Serve                | ۶r                   | 상세 Zone 이벤트     | 코멘트        |      |         |        |                 |
| [조] 이미지           | ^   | (관)<br>동적으로 확장 가능                 |                      |                 |            | 🖞 IS | O 일괄 삭제 |        |                 |
| 히 템플릿             |     |                                   |                      | Zone            |            | 상태   |         | 준비     |                 |
| 円 iso             |     | 상태<br>Brandy                      | ISO 일괄 삭제            |                 |            |      | ×       | 예      | 00              |
| 쿠버네티스 ISO         |     | olors                             |                      |                 |            |      |         |        |                 |
| [b] 이벤트           |     | efc98d31-13d2-41e5-8885-e         | 1 선택한 항목. 선택한 iso를 4 | 낙제할 것인지 확인하십시오. |            |      |         |        |                 |
| [1] 프로젝트          |     | OS 유형                             |                      |                 |            |      |         |        |                 |
| AL 역할             |     | Windows Server 2022 (64-bit)      | Zone                 |                 | 상태         | 준비   |         |        |                 |
| <i>দি</i> ন সাম্ব |     | Zone                              | ABI ESTACK-PoC       |                 | InProgress |      |         |        |                 |
| 臣 도메인             |     | @ ABLESTACK-POC                   |                      |                 |            |      |         |        |                 |
| ① 인프라스트럭쳐         | ~   | 계정<br>옷 admin                     |                      |                 |            |      | < 1 >   |        |                 |
| 🖞 서비스 오퍼링         | ~   | 도메인                               |                      |                 |            |      |         |        |                 |
| 1월 구성             | ~   | ROOT                              |                      |                 |            |      |         |        |                 |
| /# 도구             | ÷   | 생성일                               |                      |                 |            |      | 취소 확인   |        |                 |
| (A) 80            | Ţ   | 2020.0.17.1220.12.14              |                      |                 |            |      |         |        |                 |
|                   |     | @ 가상머신 보기                         |                      |                 |            |      |         |        |                 |
| and the second    |     |                                   |                      |                 |            |      |         |        |                 |
|                   |     | 태그                                |                      |                 |            |      |         |        |                 |
|                   |     | + 새 태그                            |                      |                 |            |      |         |        |                 |
|                   |     |                                   |                      |                 |            |      |         |        |                 |
|                   |     |                                   |                      |                 |            |      |         |        | ¢               |

ISO 이벤트 탭

1. ISO 목록 조회에서 확인하고 싶은 ISO 목록을 조회합니다. ISO에 대한 이벤트 정보를 확인하는 화면입니다. 해당 이벤트에 대한 유형 및 생성일 등 확인할 수 있습니다.

|                                                                                                    | 프 개봉보기                                         | v الع الع الع الع الع الع الع الع الع الع                              | admin cloud |
|----------------------------------------------------------------------------------------------------|------------------------------------------------|------------------------------------------------------------------------|-------------|
| ○ 컴퓨트                                                                                                    | ଲି / ISO / Windows 2022 Server ⊚ ( ି ଝାଣ୍ଡା≣ ) |                                                                        | < ( ) ( )   |
| E 스토리지 *                                                                                                    | Windows 2022 Server                            | 상세 Zone 이영토 3명원                                                        |             |
| [] 이미지 ^                                                                                                    |                                                | 레벨 수 유형 수 상태 수 사용자 이름 수 개정 수 도매인 수 성상일                                 | ÷ ¥         |
| 回 智慧S                                                                                                    | 상태                                             | INFO ISO.CREATE O Completed A admin admin ROOT 2025. 3. 17. 오전 5:12:14 |             |
| 쿠버네티스 ISO                                                                                                    | ofolci                                         | 전체 1 개 항목 중 1-1 표시 < (1) > [10 / 쪽 · · ·                               |             |
| [1] 프로젝트                                                                                                    |                                                |                                                                        |             |
| 표 역할<br>- 옷 계정                                                                                                    | Windows Server 2022 (64-bit) Zone              |                                                                        |             |
| · 도메인                                                                                                    | ④ ABLESTACK-PoC<br>계정                          |                                                                        |             |
| · 서비스 오퍼링 ·                                                                                                    | A admin<br>도매인                                 |                                                                        |             |
| \$ 74 ×                                                                                                    | ♥ ROOT<br>생성일                                  |                                                                        |             |
| <ul> <li>☞ 도구 ·</li> <li>·</li> <li>·</li></ul> | 首 2025. 3. 17. 오전 5:12:14                      |                                                                        |             |
| 臣 API문서                                                                                                    | @ 가상머신 보기                                      |                                                                        |             |
|                                                                                                    | 태그                                             |                                                                        |             |
|                                                                                                    | TAN                                            |                                                                        |             |
| <b>L</b>                                                                                                    |                                                |                                                                        | ۲           |

### ISO 코멘트 탭

1. ISO 목록 조회에서 확인하고 싶은 ISO 목록을 조회합니다. ISO에 대한 코멘트 정보를 확인하는 화면입니다. 각 사용자별로 해당 ISO에 대한 코멘트 정보를 조회 및 관리할 수 있습니다.

| ABLESTAC                              | ΞK | ☞ 기본보기                                      | v 🕹 🗘 💀                 | admin cloud |
|---------------------------------------|----|---------------------------------------------|-------------------------|-------------|
| ○ 레시보드                                | ×  | 습 / ISO / Windows 2022 Server ③ (C 업데이트)    |                         | < • #       |
| 티 스토리지                                | Ý  |                                             |                         |             |
| 😤 네트워크                                | ř  | Windows 2022 Server                         | 상세 Zone 이벤트 코앤트         |             |
| 조 이미지                                 | ^  | (교)<br>동적으로 확장 가능                           | 코멘트 (0)                 |             |
| 6 템플릿                                 |    |                                             | 74順0개 整要 至 0-0 표시 < 1 > |             |
| 円 iso                                 |    | 상태<br>● Ready                               |                         |             |
| 쿠버네티스 ISO                             |    | 010                                         |                         |             |
| 한 이벤트                                 |    | (IIII) efc98d31-13d2-41e5-8885-eff5883fd949 |                         |             |
| ➡ 프로젝트                                |    | OS 유형                                       |                         |             |
| AL 역할                                 |    | Windows Server 2022 (64-bit)                | - 전환자만 표시               | 보내기         |
| 사업 개종<br>Fb ERIO                      |    | Zone<br>ABLESTACK-PoC                       |                         | _           |
| ····································· | Ŷ  | 개정<br>A admin                               |                         |             |
| 🖆 서비스 오퍼링                             | ×  | 도메인                                         |                         |             |
| (含) 구성                                | ~  |                                             |                         |             |
|                                       | Ý  | 생성열<br>리 2025. 3. 17. 오전 5:12:14            |                         |             |
| (바 할당                                 | Ý  |                                             |                         |             |
| 印 API 문서                              |    | 가상머신 보기                                     |                         |             |
|                                       |    | 태고<br>(+-제태고)                               |                         |             |
|                                       |    |                                             |                         | 8           |

### 용어사전

- 사용자 데이터 링크 정책
  - 가상머신이 시작될 때, 사용자 데이터를 어떤 방식으로 접근할 수 있게 할지 결정하는 정책
    - allowoverride : 기존 사용자 데이터가 있어도, 새로운 사용자 데이터로 덮어씀. 즉, 기존 값을 무시하고 새 값을 사용.
    - append : 기존 사용자 데이터가 있으면, 새로운 데이터를 기존 데이터 뒤에 추가. 데이터를 합쳐서 전달함.

- denyoverride : 기존 사용자 데이터가 있으면, 새로운 데이터는 무시. 덮어쓰기를 허용하지 않음.
- HVM
  - 하드웨어 가상화를 지원하는지의 여부
- 비밀번호 관리 사용
  - 가상머신 생성 시 root 사용자에 대한 비밀번호를 생성할 것인지의 여부
- 동적으로 확장 가능
  - 템플릿에 의해 생성된 가상머신에 대해 동적 스케일링을 지원할 것인지의 여부
- 추출 가능
  - 해당 ISO를 외부에 다운로드할 수 있도록 허용합니다.

# ABLESTACK Online Docs